## TITORIAL PARA AVALIAR CON RÚBRICA

Accedemos ao entorno Eva Edixgal co usuario e contrasinal de eduxunta.gal, e imos ás **miñas materias**, activamos **Edición** materia e seleccionamos a opción **engadir unha actividade**: Seleccionar engadir **Tarefa**:

| ticipantes | Cualificacións | Informes | Máis 🗸 |  |
|------------|----------------|----------|--------|--|
| ticipantes | Cualificacións | Informes | Máis 🗸 |  |

Na configuración da tarefa dentro de **Cualificación** no apartado **Método de Cualificación** eliximos **Rúbrica**, finalizamos de configurar a materia e dámoslle a **Gardar e presentar**:

| <b>a</b> Axustes Participantes M                      | Máis 🛩 🛛 Má | l <b>ateria</b> Axustes Participantes |
|-------------------------------------------------------|-------------|---------------------------------------|
| > Axustes de entregas                                 |             | Tipo                                  |
| > Configuración de entrega<br>por equipos             |             | Puntuación máxima                     |
| > Notificacións                                       |             | 10                                    |
| > Cualificación                                       |             |                                       |
| <ul> <li>Configuración común do<br/>módulo</li> </ul> |             | Rúbrica +                             |
| > Restrinxir acceso                                   |             | Cualificación<br>directa simple       |
| > Competencias                                        |             | Guía de corrección                    |
| Enviar unha notificación de                           | 0           | ✓ Rúbrica                             |

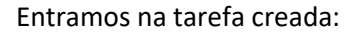

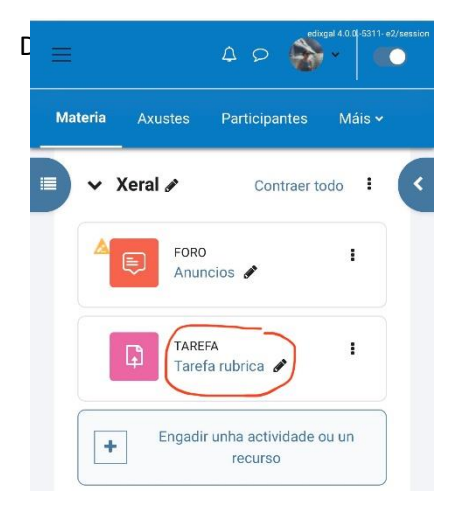

Despregamos a lapela lateral azul:

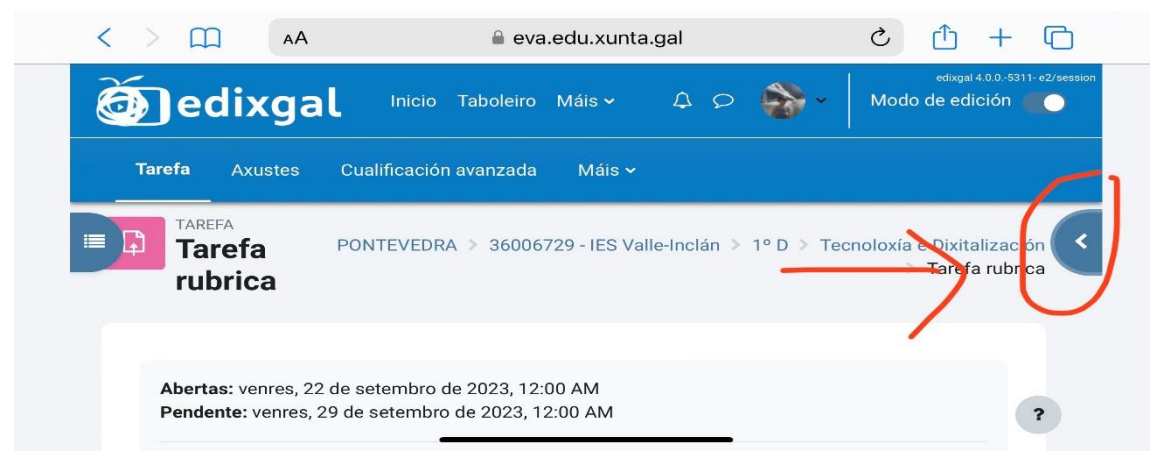

Seleccionamos Cualificación Avanzada e Definir Rúbrica:

| 25     |                                                     |                     |     | edixgal 4                        | .0.05311- e2/sessic |
|--------|-----------------------------------------------------|---------------------|-----|----------------------------------|---------------------|
| @ ec   | ixgal Inicio Taboleiro                              | o Máis <del>v</del> | 4 P | Modo de edic                     | ción 🚺 🔵            |
| Tarefa |                                                     | a Máis <del>v</del> |     |                                  |                     |
|        |                                                     |                     |     |                                  | ×                   |
| efa    | PONTEVEDRA > 36006/29 - II<br>> 1º D > Tecnoloxía o | e Dixitalización    |     | Bistribución de co     Assistros | пресенска           |
| rubr   | >                                                   | Tarefa rubrica      |     | Copia de segurida                | de                  |
| ica    |                                                     |                     |     | 1 Restaurar                      |                     |
|        |                                                     |                     |     | Cualificación avan               | zada                |

Podemos elexir **Definir un novo formulario en cualificación desde cero**, se queremos facelo novo, ou **Crear un novo formulario de cualificación a partir dun modelo** (aparecerán para elixir todos os modelos de rúbricas que fixemos previamente):

| Ì | <b>)</b> e | dixga   | Inicio Taboleiro                                                | Máis → ♀♀                                                              | <u>ج</u> | edixgal 4.0.0-531<br>Modo de edición | 1- e2/session |
|---|------------|---------|-----------------------------------------------------------------|------------------------------------------------------------------------|----------|--------------------------------------|---------------|
|   | Tarefa     | Axustes | Cualificación avanzada                                          | Máis <del>∨</del>                                                      |          |                                      |               |
|   |            |         | Definir un novo<br>formulario de<br>cualificación<br>desde cero | Crear un novo<br>formulario de<br>cualificación a<br>partir dun modelo |          |                                      | ~             |

Comezamos a completar os criterios e o nivel coa puntación correspondente (orde ascendente ou descendente), unha vez finalizado dámoslle a **gardar e finalizar** ou ben se todavía non está rematada a gardar como versión preliminar:

| refa  | Axustes Cualificació | ón avanzada     | Máis 🗸         |                |                 |
|-------|----------------------|-----------------|----------------|----------------|-----------------|
| Rúbri | ca                   |                 |                |                |                 |
| ×     | Premer para editar o | Premer para     | Premer para    | Premer para    | + Engadir nivel |
|       |                      | CONTOR O DUILOW | oditor o pivor | oditor o piver |                 |

Para finalizar entramos na tarefa para corrixir en Ver/cualificar todas as entregas e en cada tarefa entregada soamente temos que premer na valoración do criterio adecuada á entrega:

| Cualificación:                                |                                                                          |                                                                                                    |                                                                                                    |                                                                                                    | : |
|-----------------------------------------------|--------------------------------------------------------------------------|----------------------------------------------------------------------------------------------------|----------------------------------------------------------------------------------------------------|----------------------------------------------------------------------------------------------------|---|
| Aspectos formales.<br>Tiempo ejecución.       | No realiza el<br>trabajo y por lo<br>tanto no lo<br>entrega.<br>0 puntos | Entrega su<br>trabajo pro no<br>en plazo.<br>1 puntos                                                                                                    | Entrega su<br>trabajo en<br>plazo pero no<br>lo realiza en<br>tiempo.<br>2 puntos                                                                             | Entrega su<br>trabajo en<br>plazo y lo<br>realiza en el<br>tiempo<br>establecido en<br>clase.<br>3 puntos                                                                     | 4 |
| Aspectos formales.<br>Presentación y portada. | El trabajo no<br>tiene portada.<br>0 puntos                              | La portada<br>carece de los<br>elementos<br>establecidos,<br>título, nombre,<br>apellidos y<br>curso del autor<br>así como<br>centro<br>educativo.<br>1 puntos | La portada<br>tiene de los<br>elementos<br>establecidos,<br>título, nombre,<br>apellidos y<br>curso del autor<br>así como<br>centro<br>educativo.<br>2 puntos | La portada<br>tiene de los<br>elementos<br>establecidos,<br>título, nombre,<br>apellidos y<br>curso del autor<br>así como<br>centro<br>educativo y<br>además es<br>original y | A |

Unha vez avaliada premamos en **Gardar os cambios**, e aparecerá a culificación en forma de valor na parte inferior da táboa da rúbrica e tamén unha caixa onde recoller os comentarios á tarefa entregada :

|                 |                                                        |                                                                                       |                                                                                                    | tos<br>hipervínculos<br>funcionan<br>correctamente.<br>2 puntos                                                  | tos<br>hipervínculos<br>funcionan<br>correctamente.<br>Además edita<br>los estilos de<br>los títulos.<br>3 puntos           |   |   |
|-----------------|--------------------------------------------------------|---------------------------------------------------------------------------------------|----------------------------------------------------------------------------------------------------|----------------------------------------------------------------------------------------------------|----------------------------------------------------------------------------------------------------|---|---|
|                 | Procedimiento.<br>Seguimiento de las<br>instrucciones. | No sigue as<br>instrucciones<br>ni aplica una<br>metodología<br>ordenada.<br>0 puntos | Sigue las<br>instrucciones<br>dadas pero sin<br>respetar la<br>metoddología<br>ni el orden<br>establecido.<br>1 puntos | Sigue las<br>instrucciones<br>correcta y<br>ordenadamente<br>pero en el<br>tiempo fuera de<br>clase.<br>2 puntos | Sigue las<br>instrucciones<br>correcta y<br>ordenadamente<br>al tiempo que<br>la profesora las<br>va indicando.<br>3 puntos | h | ¢ |
| Cua<br>9,3<br>( | ilificación actual no libro de ci<br>Comentarios       | ualificacións                                                                         |                                                                                                    |                                                                                                    |                                                                                                    |   | × |
|                 | Image: A *     B     Image: Image: A *                 | i≣  ≣ %                                                                               | 53 <b>IA</b> #                                                                                                    | * • C                                                                                                    | H-P                                                                                                    |   |   |
|                 |                                                        |                                                                                       | _                                                                                                    |                                                                                                    | _                                                                                                    |   |   |